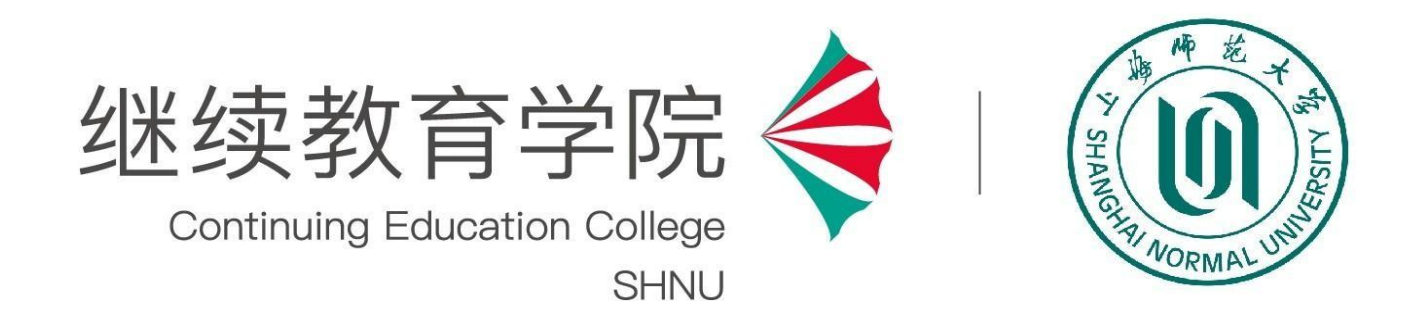

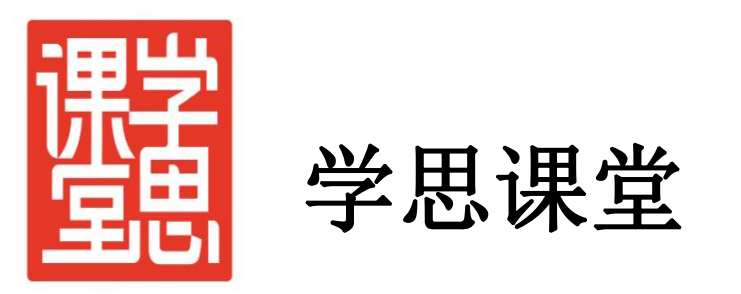

# 公共课平台学生使用手册

2023年3月

### (1) 学思课堂(网页端):

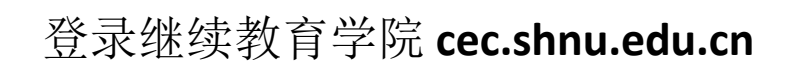

→选择"快速通道"

#### →点击"学思课堂"

→选择公共课学习平台

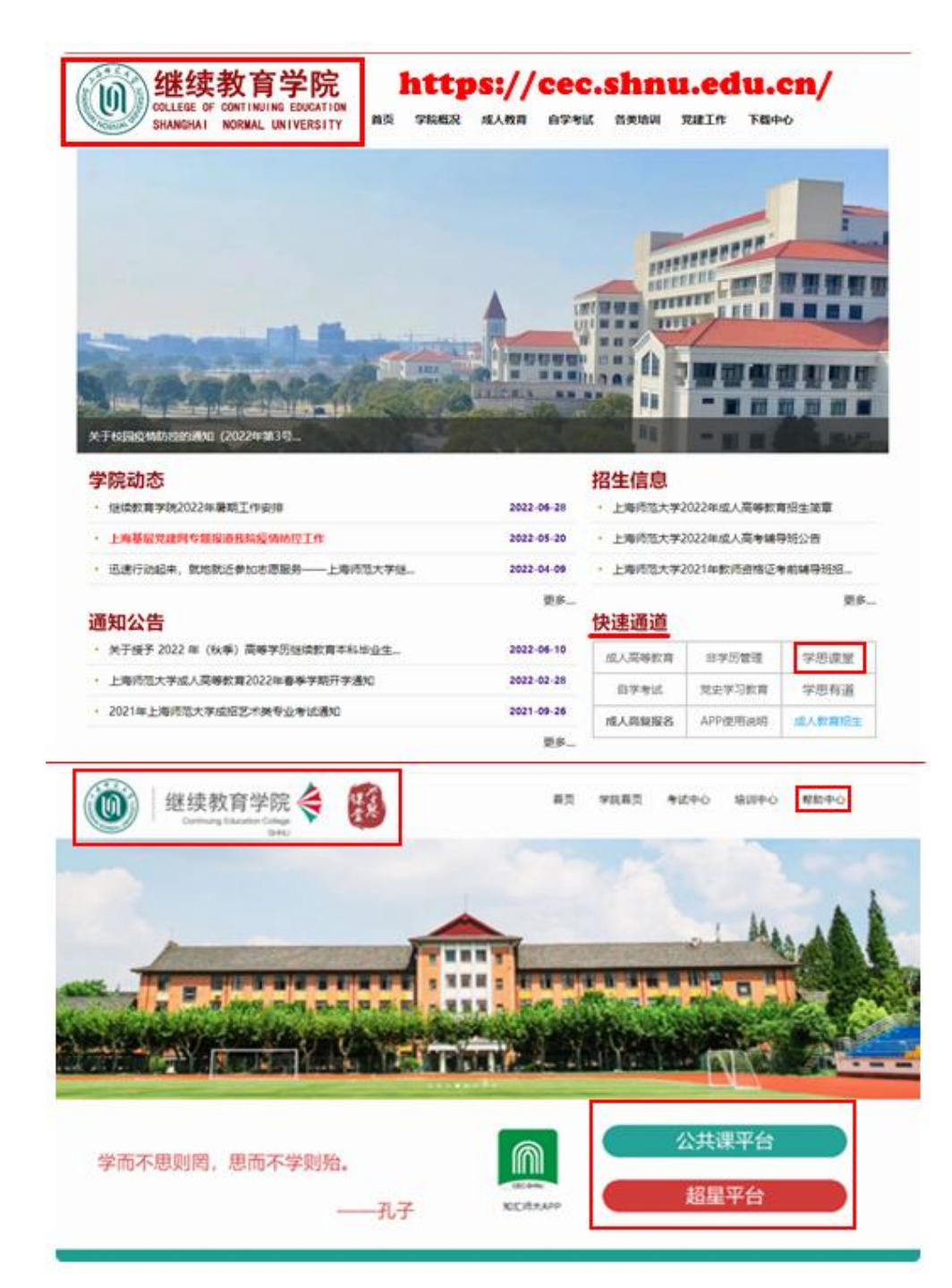

### (2) 知汇师大APP (手机端): 选择公共课平台

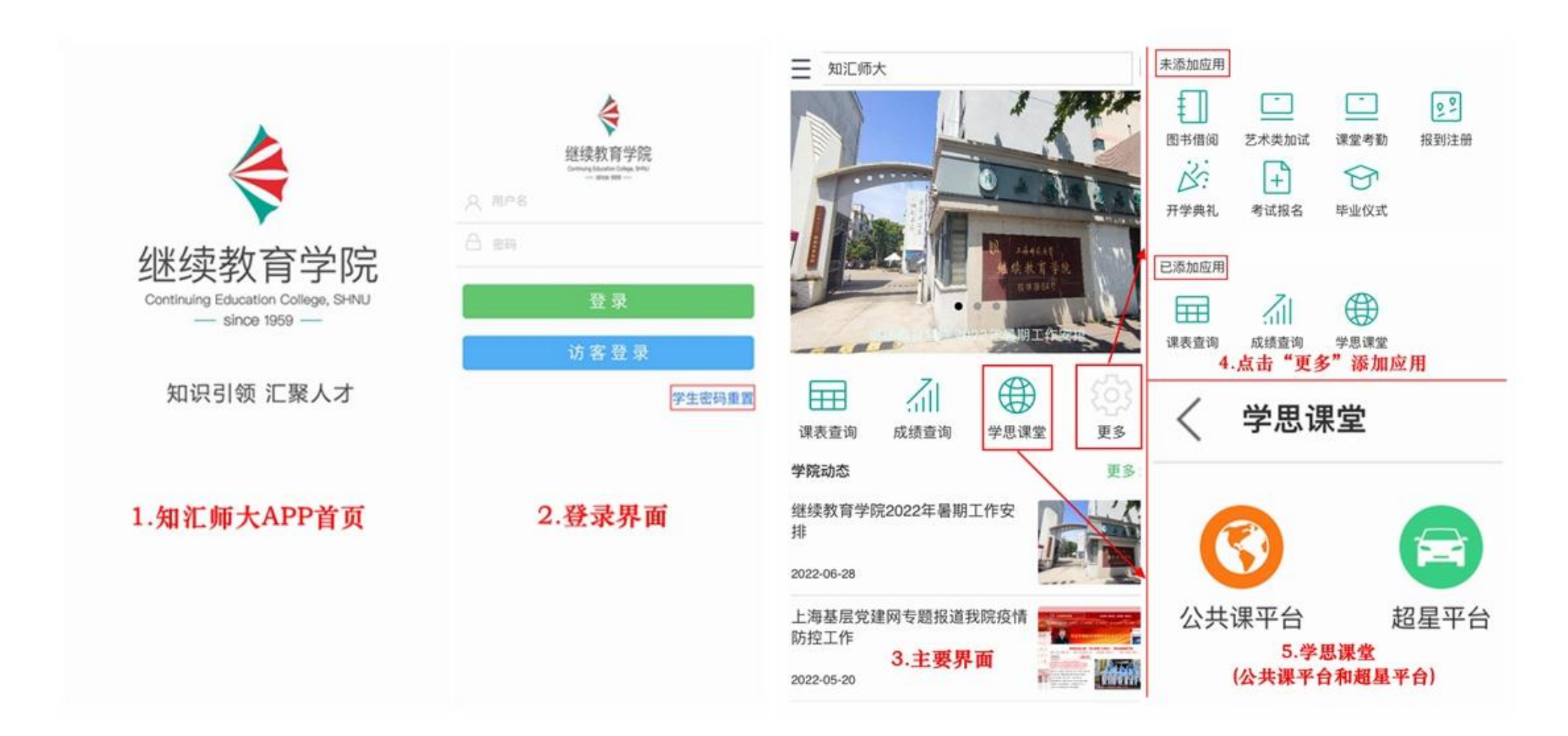

#### (3) 上海师范大学成人高等教育(公众号):选择公共课平台

公众号

上海师范大学成人意

### 扫码关注 上海师范大学成人高等教育 (公众号)

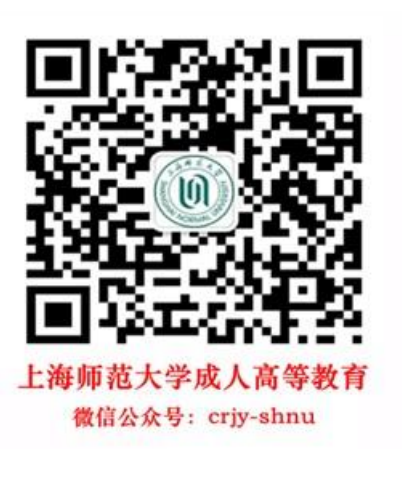

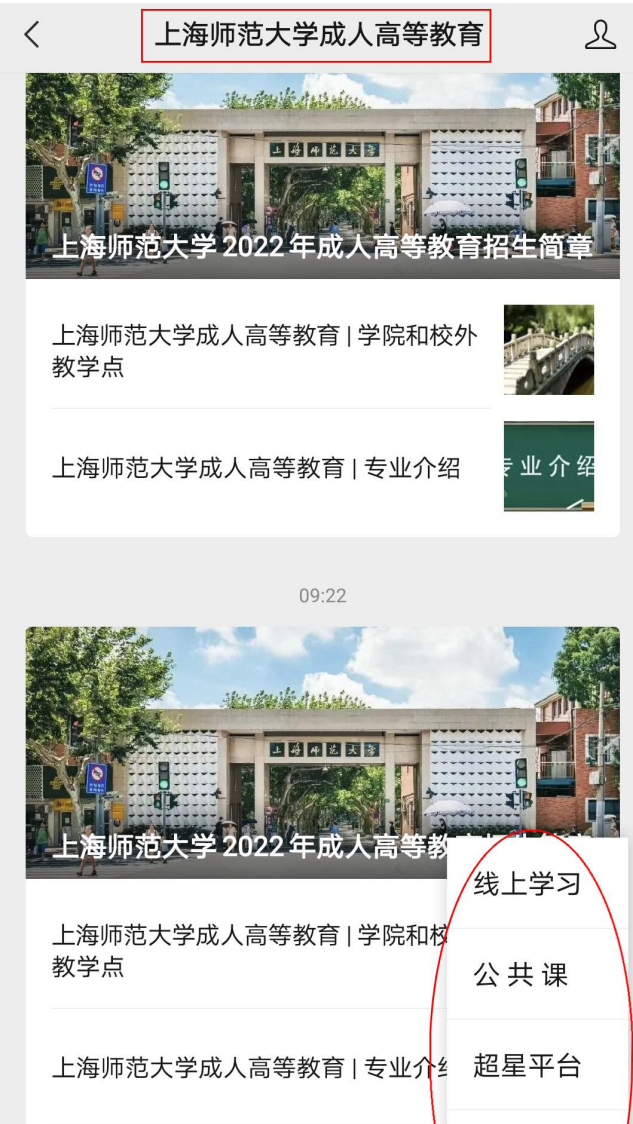

等教育 📩 ◎ 上海师范大学 发布上海师范大学成人高等教育招生信息及相关专业介绍、 校外学习站点分布等内容,为广大考生提供全方位服务。 点击"服务", 94篇原创内容 IP属地:上海 £ 131个朋友关注 进入"学生服务" 消息 祝舜 服务 今天

0

校外教学点

招生简章 同读99 2个朋友读过

阅读256 赞2 17个朋友读过

上海师范大学2022年成人高等教育

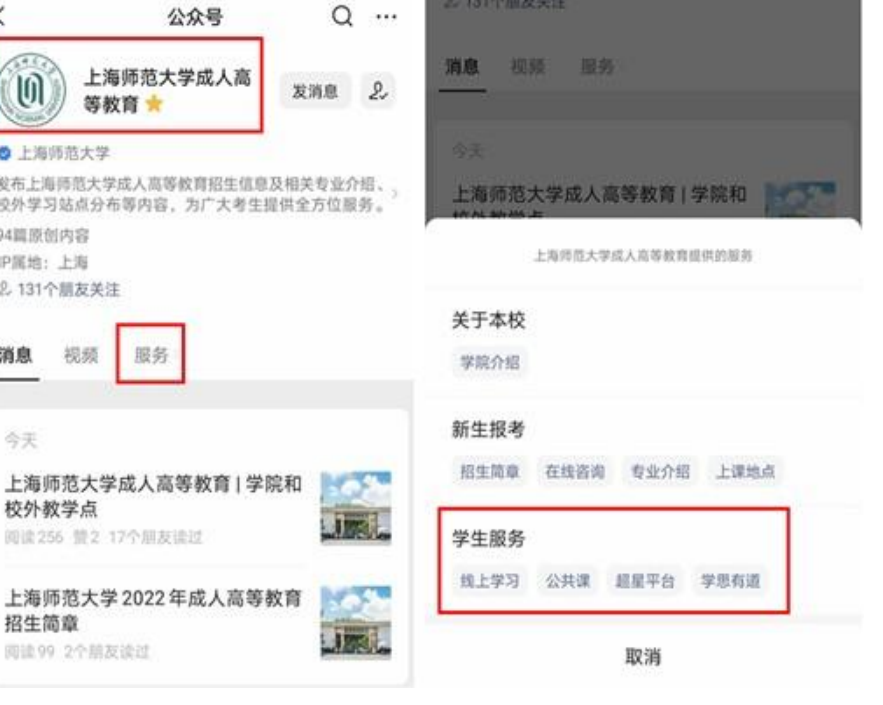

学思有道 上海师范大学2022年成人高考辅导现 信息服务 (<u></u> 关于本校 ≡ 新生报考 ≡ 学生服务

或

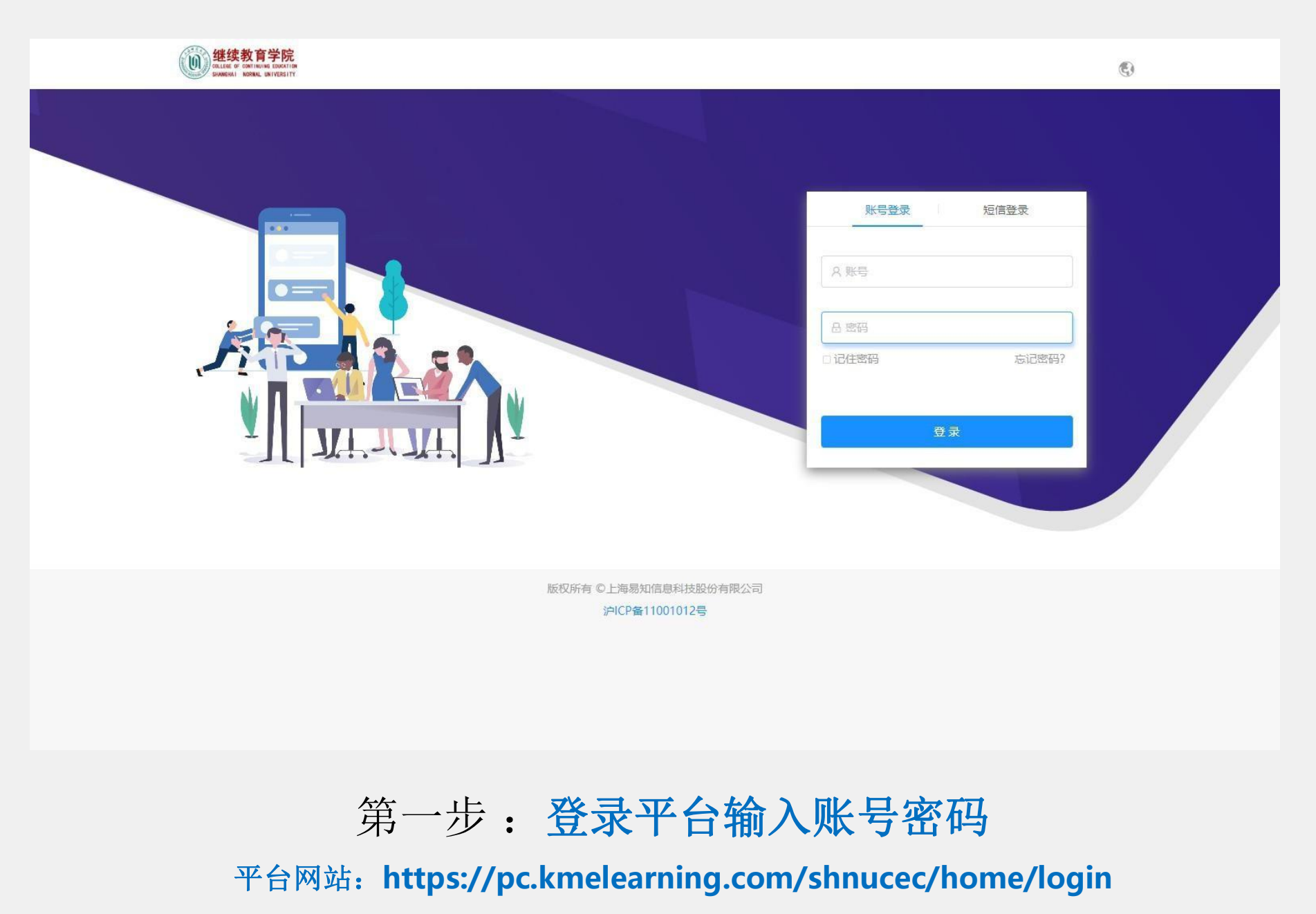

账号=学号 密码123456

| <b>建续教育学院</b><br>COLLERE OF CONTINUES EDUCATION<br>BARMENAL INDIVESTITY |                                        |                  | 8 |
|-------------------------------------------------------------------------|----------------------------------------|------------------|---|
|                                                                         |                                        |                  |   |
|                                                                         | 修改密码                                   |                  |   |
|                                                                         | 首次登录请修改密码<br>□ 请输入手机号                  | <u>账号登录</u> 短信登录 |   |
|                                                                         | 验证码 获 <b>取验证码</b>                      | R.               |   |
| Stand Sh                                                                | 品 请输入新密码                               | □记住密码 忘记密码?      |   |
|                                                                         | □ 请再次输入新密码                             | 登录               |   |
|                                                                         | 确定                                     |                  |   |
|                                                                         |                                        |                  |   |
|                                                                         | 版权所有 ©上海易知信息科技股份有限公司<br>沪ICP备11001012号 |                  |   |

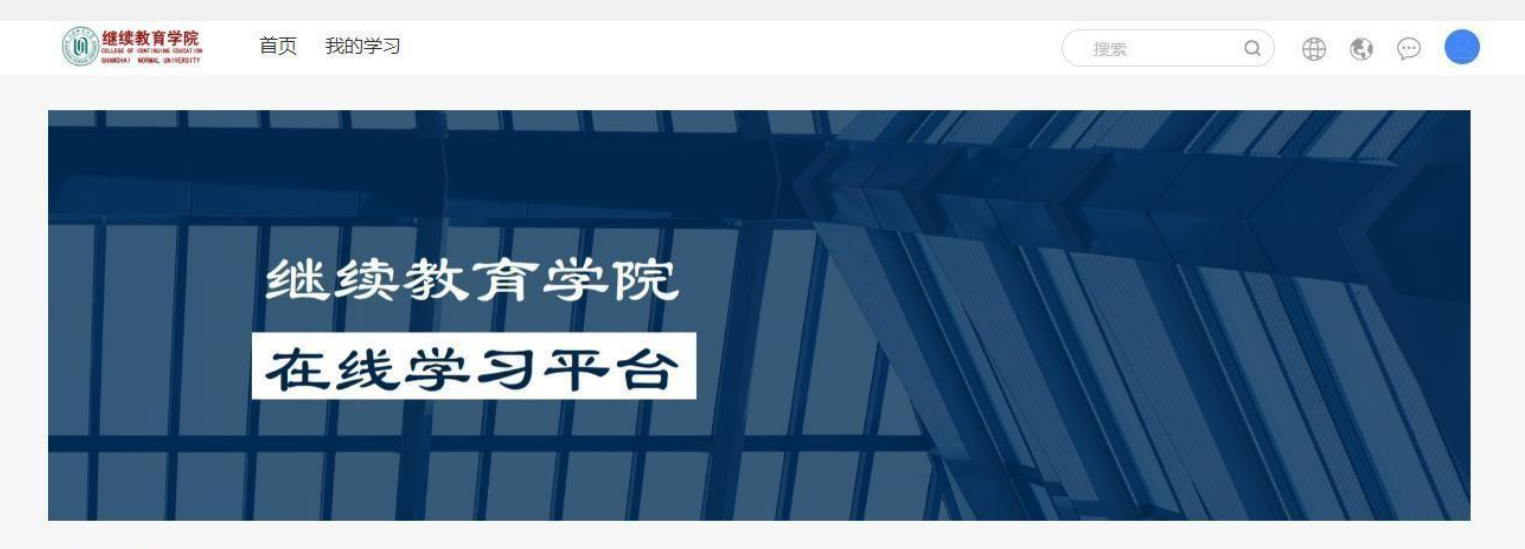

学习项目

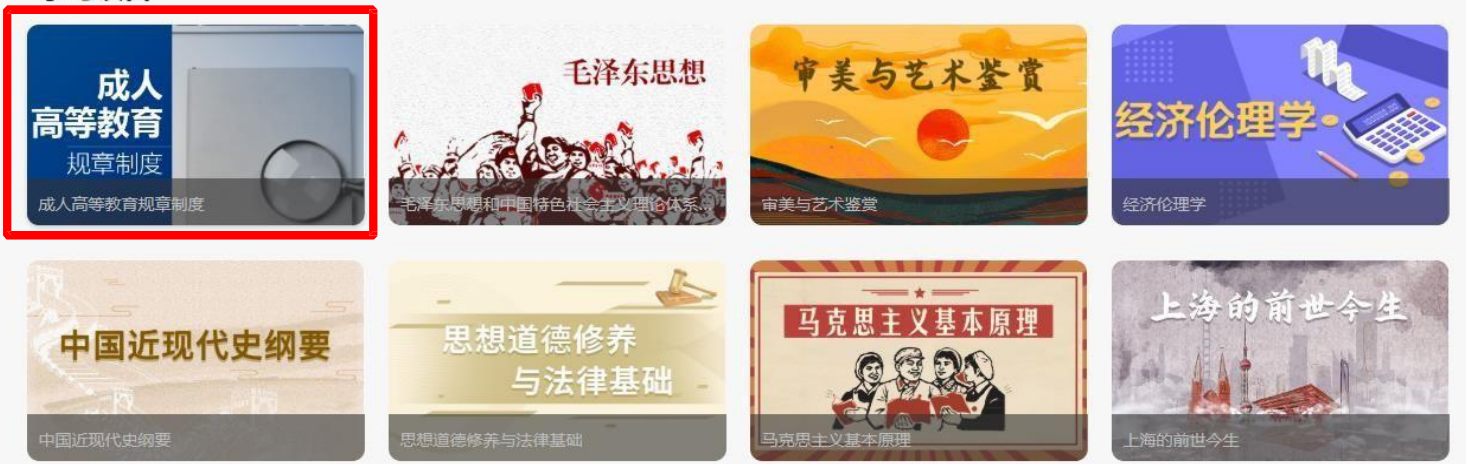

第三步: 点击进入需要学习的课程

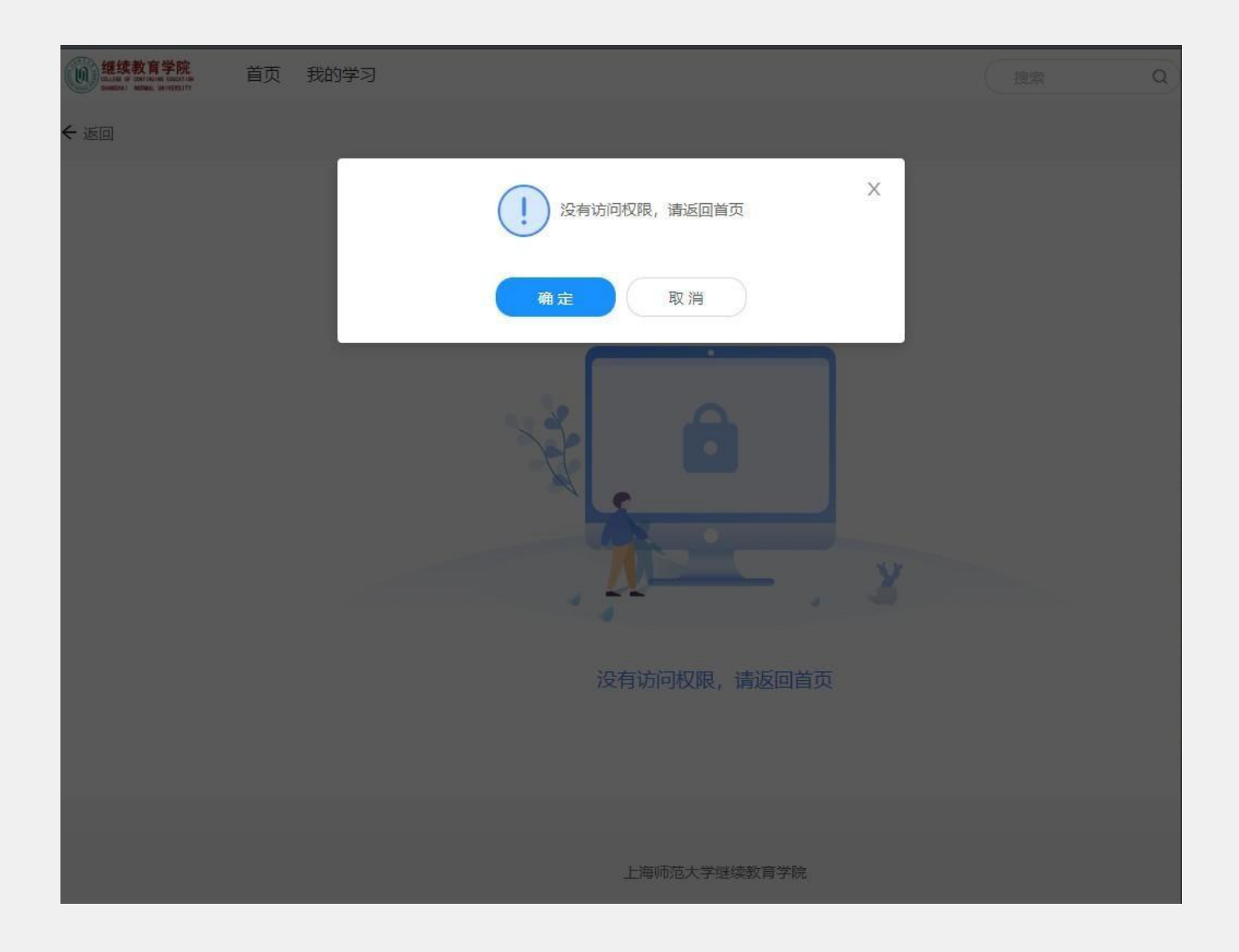

## 不需要学习的课程会提示【没有访问权限,请返回首页】

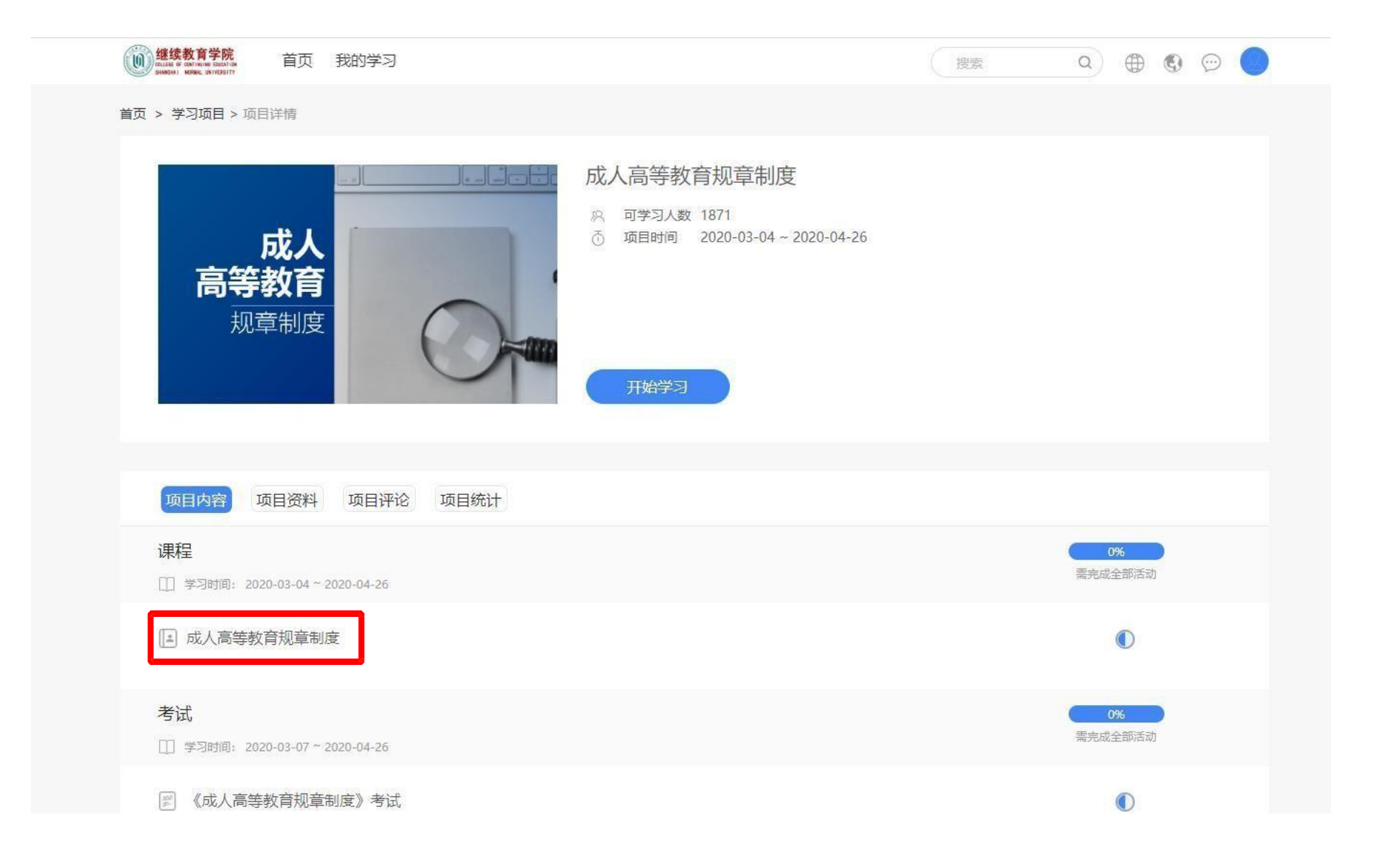

第四步:点击课程视频

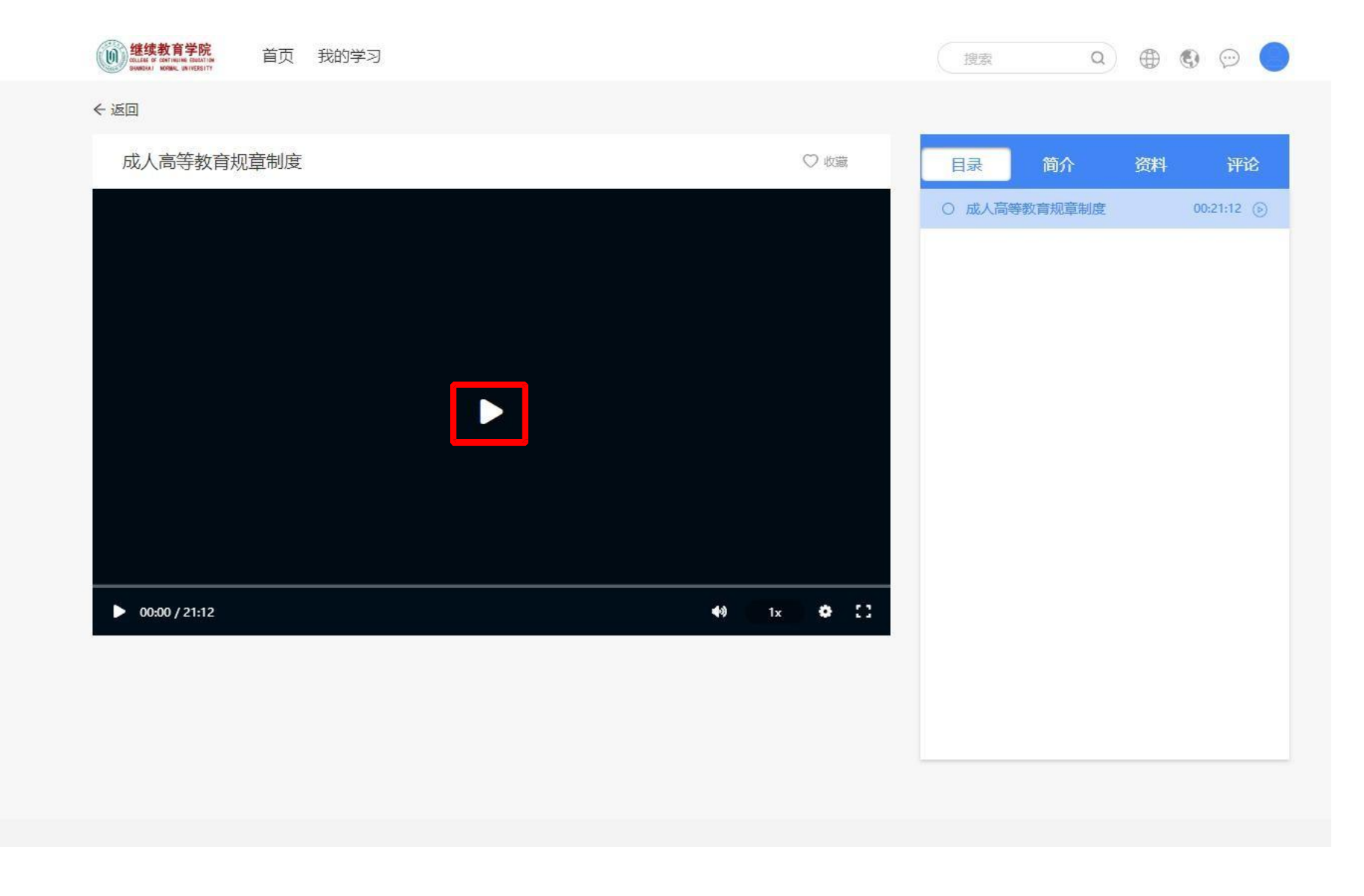

### 第五步: 点击屏幕上播放按钮播放课程视频

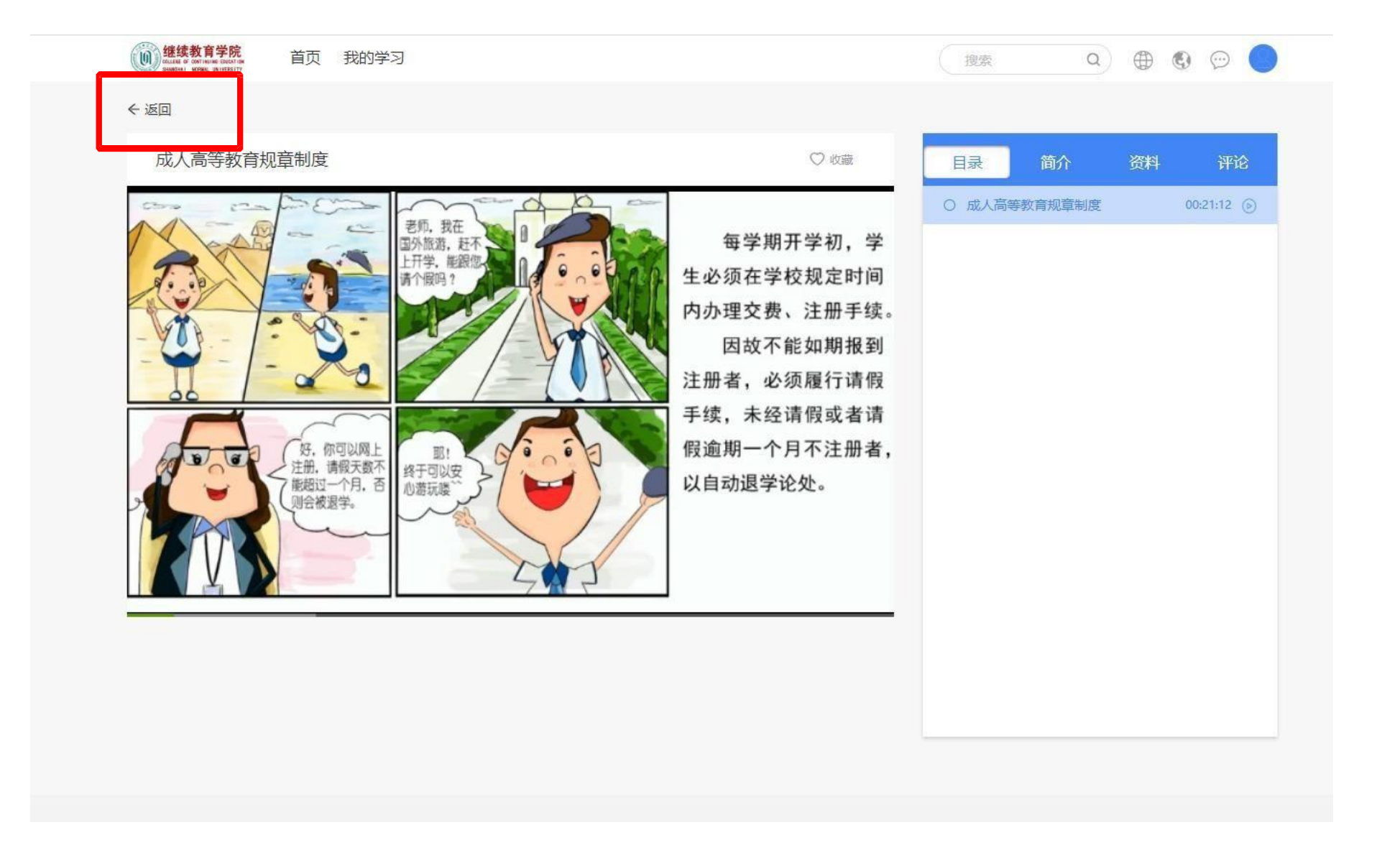

### 第六步:视频播放完毕点击【返回】按钮返回课程界面

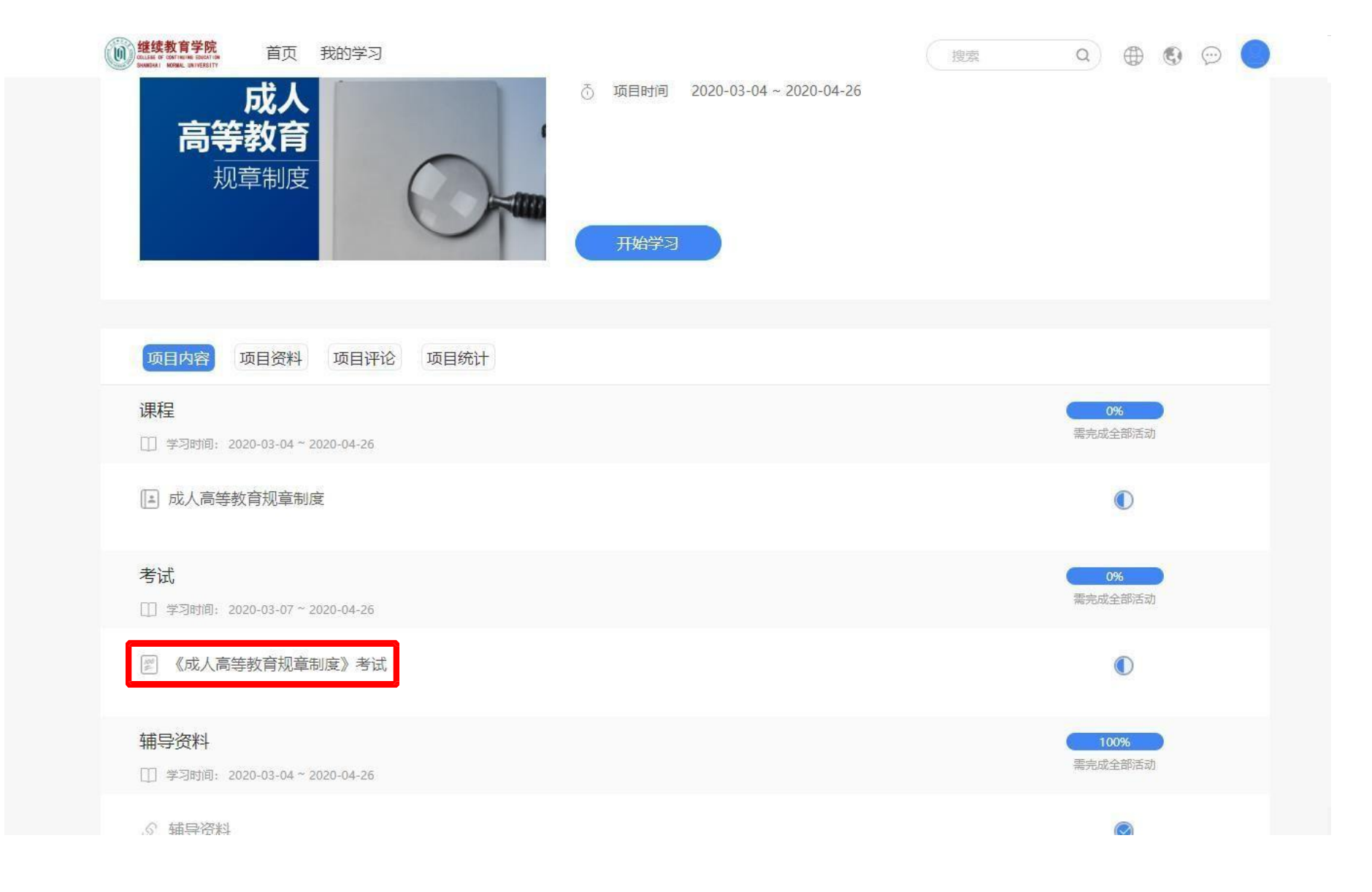

### 第七步:所有课程学习完成后,可以点击进入考试

| 高等教育<br>规章制度 日本 日本 日本 日本 日本 日本 日本 日本 日本 日本 日本 日本 日本 |                      |
|-----------------------------------------------------|----------------------|
| 项目内容 项目资料 项目评论 项目统计                                 |                      |
| <b>课程</b>                                           | <b>0%</b><br>需完成全部活动 |
| □ 成人高等教育规章制度                                        |                      |
| <b>考试</b>                                           | 0%                   |
| 《成人高等教育规章制度》考试                                      |                      |
| <b>辅导资料</b>                                         | 100%<br>需完成全部活动      |
|                                                     |                      |
|                                                     |                      |

### 若课程有相应的辅导资料可点击进行查看和下载

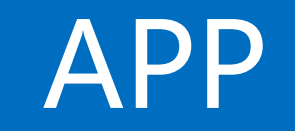

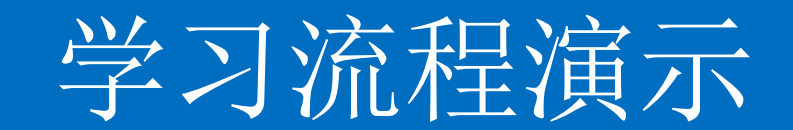

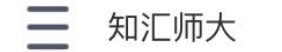

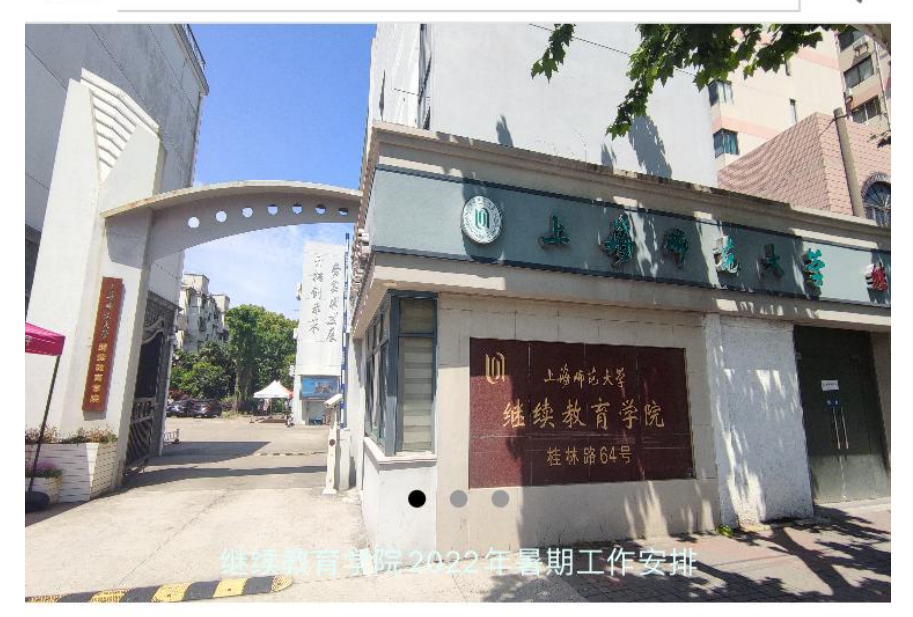

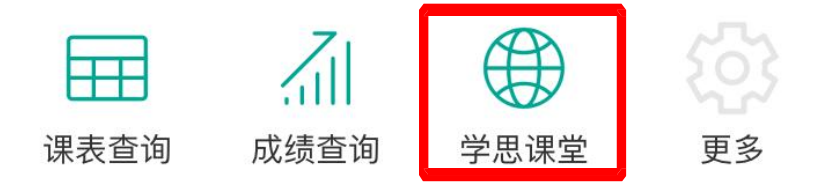

#### 学院动态

更多>

E

继续教育学院2022年暑期工作安 排

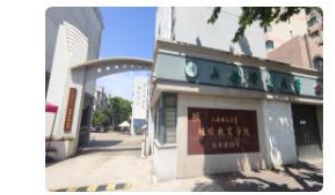

2022-06-28

#### 上海基层党建网专题报道我院疫情 防控工作

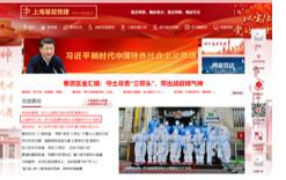

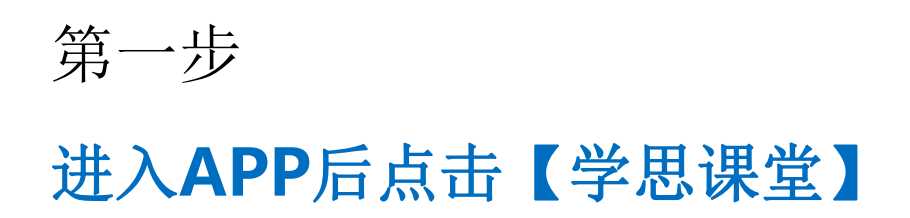

学思课堂

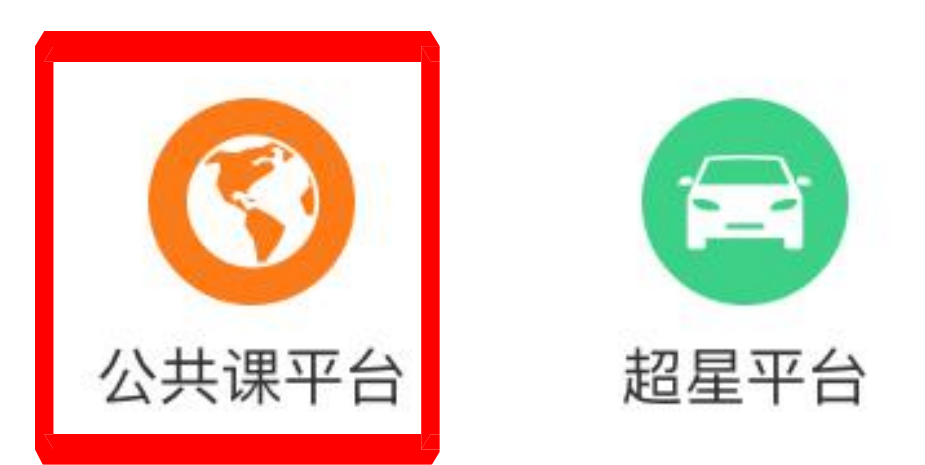

第二步

### 点击【公共课平台】菜单

9:43 × 项目 ... Q搜索

#### ■学习活动

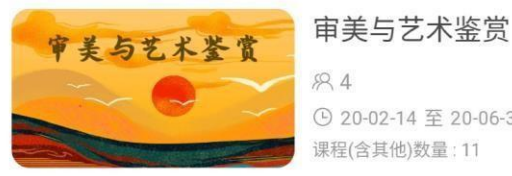

884 ④ 20-02-14 至 20-06-30 课程(含其他)数量:11

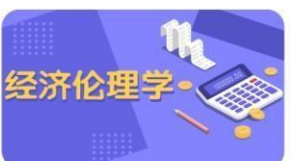

中国近现代史纲要

经济伦理学 82

( 20-02-14 至 20-06-30 课程(含其他)数量:29

| 中国近现代史纲要 |  |
|----------|--|
|----------|--|

82

( 20-02-14 至 20-06-30 课程(含其他)数量:11

#### 思想道德修养与法律基础

83 与法律基础 ④ 20-02-14 至 20-06-30 课程(含其他)数量:10

马克思主义基本原理 \* 马克思主义基本原理 82 ( 20-02-14 至 20-06-30

.

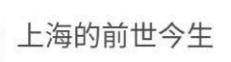

课程(含其他)数量:6

83 ( 20-02-14 至 20-06-30 课程(含其他)数量:5

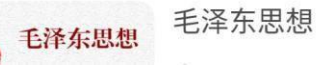

### 第三步

平台页面上将显示该学员所有需 要 学习的内容,选择点击

| 9:40                   |                             | ្ន     | ₩ ♥ ▲ 4G ▲<br>1X ▲ |             |
|------------------------|-----------------------------|--------|--------------------|-------------|
| × 项目                   |                             |        | •••                |             |
|                        | 近现                          | 代史     | 纲要                 |             |
|                        |                             |        | j                  | <u>k-k-</u> |
| 简介                     | 内容                          | 资料     | 评论(0)              | 第           |
| 中国近现代<br>项目时间: 2020-02 | <b>史纲要</b><br>-14至2020-06-3 | 30     |                    | 选           |
|                        | 没有更                         | 多了 ——— |                    |             |

第四步 选择"内容"

| 9:40                              | 9:40 😡 🔌 🖈 🖌 🐩 |            |
|-----------------------------------|----------------|------------|
| × 项目                              |                |            |
|                                   |                |            |
|                                   |                | <br>/===   |
| 中国近现1                             | 七史             | 纲要         |
|                                   |                |            |
| and the set                       |                |            |
| 简介内容                              | 资料             | 评论(0)      |
| 课程                                |                | 0%         |
| 子习时间,2020-02-14至2020-06-30        |                | 需完成全部活动    |
| ● 中国近现代史纲要, 弟一卓                   |                | 0          |
| 🔄 中国近现代史纲要: 第二章                   |                | 0          |
| ▶ 中国近现代史纲要: 第三章                   |                | $\bigcirc$ |
| <ul> <li>中国近现代史纲要:第四章</li> </ul>  |                | $\bigcirc$ |
| 中国近现代史纲要:第五章                      |                | $\bigcirc$ |
| 🔄 中国近现代史纲要: 第六章                   |                | $\bigcirc$ |
| ▲ 中国近现代史纲要: 第七章                   |                | $\bigcirc$ |
| <ul> <li>中国近现代史纲要: 第八章</li> </ul> |                | $\bigcirc$ |

第五步

选择课程

| 9:49            | Ω 🌺 🖈 🖌 46≠<br>1x≠ |
|-----------------|--------------------|
| × 中国近现代史纲要: 第一章 | •••                |
|                 |                    |
|                 |                    |
|                 |                    |
|                 |                    |
|                 |                    |
|                 |                    |
| 中国近现代史纲要:第一章    |                    |
| ★★★★★ 5.0分      |                    |
| 全部评论(0)         |                    |
| 暂无评论            |                    |
|                 |                    |

第六步

点击播放按钮学习

| 没有更多了 |     |
|-------|-----|
|       |     |
|       |     |
|       |     |
|       |     |
|       | ۰ * |

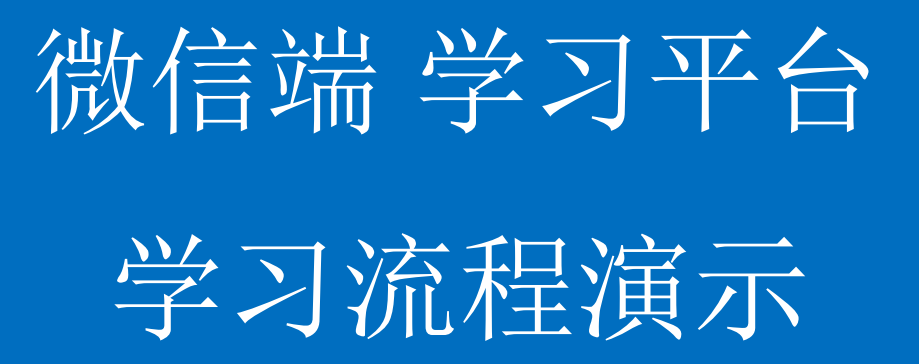

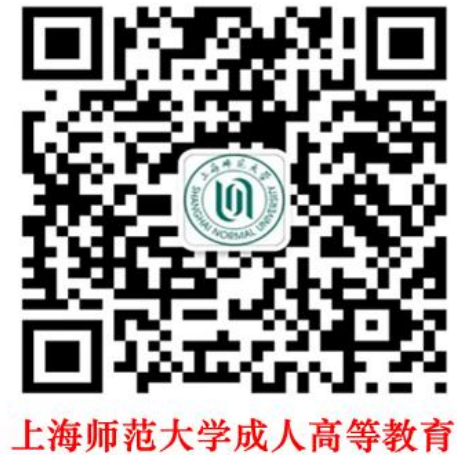

微信公众号: crjy-shnu

22

第一步 关注【上海师范大学成人高等教育】

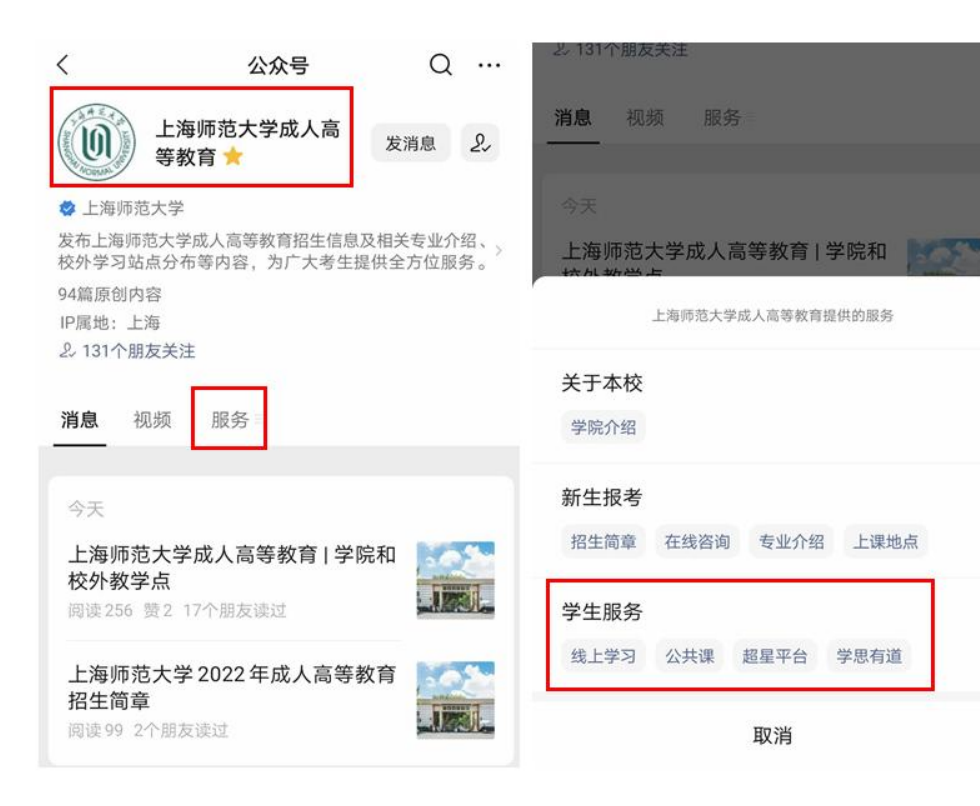

第二步

## 进入【学生服务】 点击【公共课】

| <          | 上海师范      | 大学成人高等教     | 育 &    |
|------------|-----------|-------------|--------|
|            | · 龙大学 202 | 22年成人高等教    | ·育招生简章 |
| 上海师<br>教学点 | 范大学成人高    | 等教育 学院和校    | s外     |
| 上海师        | 范大学成人高    | 高等教育   专业介约 | 召●业介绍  |
|            |           | 09:22       |        |
|            |           |             |        |
|            |           |             | 线上学习   |
| 上海师<br>教学点 | 范大学成人高    | 等教育 学院和校    | 公共课    |
| 上海师        | 范大学成人高    | 哥等教育   专业介约 | 超星平台   |
| 上海师        | 范大学2022   | 年成人高考辅导班    | 学思有道   |
|            |           |             | 信息服务   |
| <b>()</b>  | 关于本校      | ≡ 新生报考      | ≡ 学生服务 |

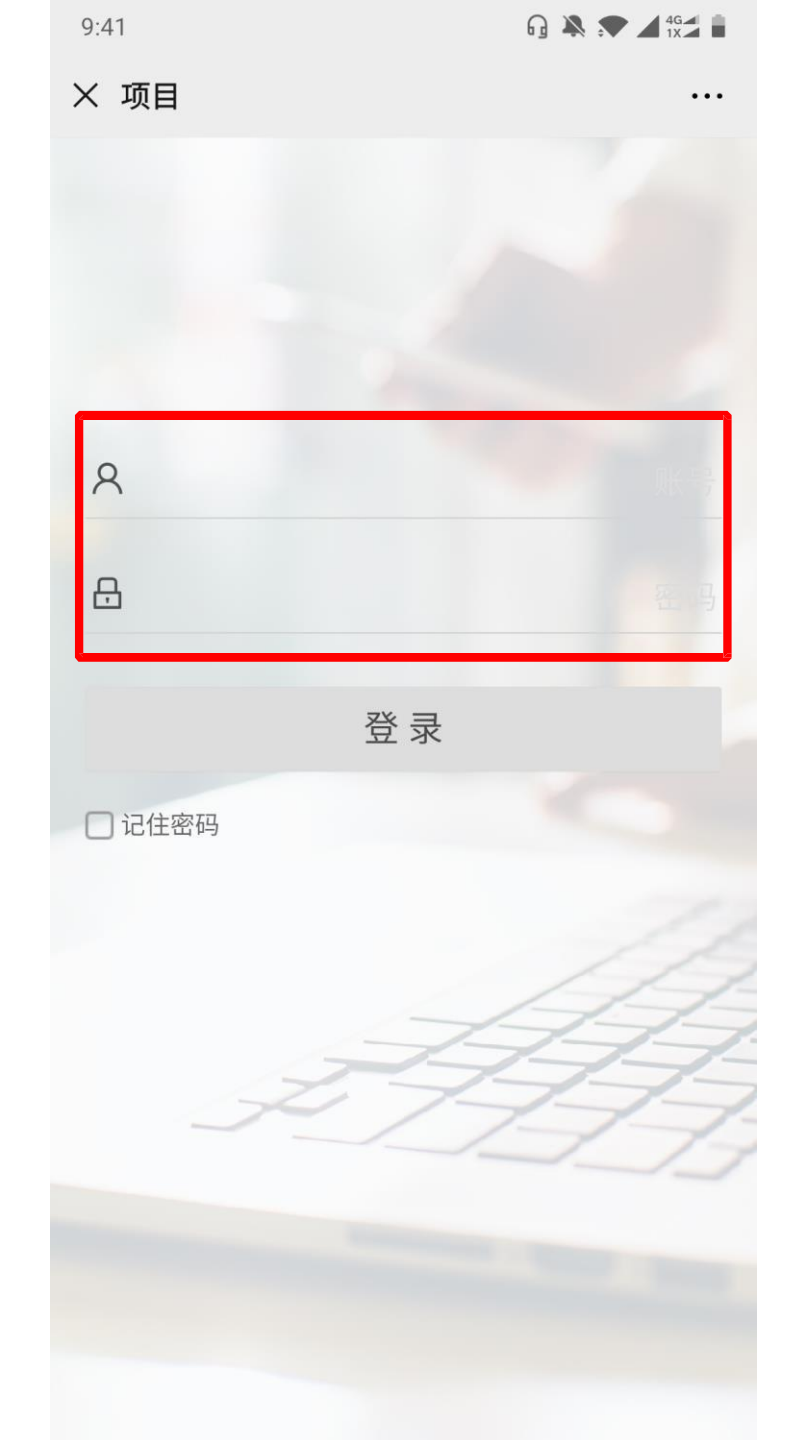

# 第三步 输入用户名 初始密码: 123456

9:43 × 项目 ... Q搜索

#### ■学习活动

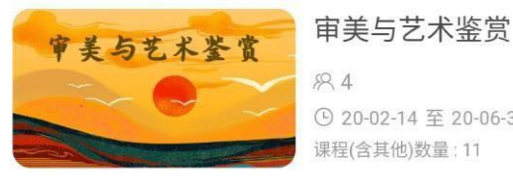

884 ( 20-02-14 至 20-06-30 课程(含其他)数量:11

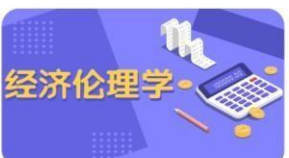

中国近现代史纲要

与法律基础

\* 马克思主义基本原理

经济伦理学 82 ④ 20-02-14 至 20-06-30

课程(含其他)数量:29

82

④ 20-02-14 至 20-06-30 课程(含其他)数量:11

#### 思想道德修养与法律基础

83 ④ 20-02-14 至 20-06-30 课程(含其他)数量:10

马克思主义基本原理

82 ( 20-02-14 至 20-06-30 课程(含其他)数量:6

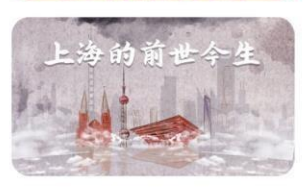

上海的前世今生

83 ( 20-02-14 至 20-06-30 课程(含其他)数量:5

#### 毛泽东思想 毛泽东思想 .

# 第四步

平台页面上将显示该学员所有需 要 学习的内容,选择点击

|            |                | ្ន                                                                                                    | ₩                                                    |                                                                                                    |                                                                                                    |
|------------|----------------|----------------------------------------------------------------------------------------------------|------------------------------------------------------|----------------------------------------------------------------------------------------------------|----------------------------------------------------------------------------------------------------|
| 目          |                |                                                                                                    | •••                                                  |                                                                                                    |                                                                                                    |
|            |                |                                                                                                    |                                                      |                                                                                                    |                                                                                                    |
|            | 5              |                                                                                                    | 5                                                    |                                                                                                    |                                                                                                    |
| 国          | 近现             | 代史                                                                                                    | 纲要                                                   |                                                                                                    |                                                                                                    |
|            |                | 2                                                                                                    | 5                                                    |                                                                                                    |                                                                                                    |
| and the    |                |                                                                                                    |                                                      |                                                                                                    |                                                                                                    |
|            |                |                                                                                                    |                                                      |                                                                                                    |                                                                                                    |
| 玠          | 内容             | 资料                                                                                                    | 评论(0)                                                | 第五步                                                                                                    | <del>上</del>                                                                                                    |
| 近现代        | 中初更            |                                                                                                    |                                                      |                                                                                                    |                                                                                                    |
| 可: 2020-02 | 2-14至2020-06-3 | 30                                                                                                    |                                                      | 选择                                                                                                    | "内谷"                                                                                                    |
|            |                |                                                                                                    |                                                      |                                                                                                    |                                                                                                    |
|            | 没有更            | 多了 ———                                                                                                    |                                                      |                                                                                                    |                                                                                                    |
|            |                |                                                                                                    |                                                      |                                                                                                    |                                                                                                    |
|            |                |                                                                                                    |                                                      |                                                                                                    |                                                                                                    |
|            |                |                                                                                                    |                                                      |                                                                                                    |                                                                                                    |
|            |                |                                                                                                    |                                                      |                                                                                                    |                                                                                                    |
|            |                |                                                                                                    |                                                      |                                                                                                    |                                                                                                    |
|            |                |                                                                                                    |                                                      |                                                                                                    |                                                                                                    |
|            | 目              | 日         ・国近现         前         方         方         方         方         方         方         方         内容         近现代史纲要         3: 2020-02-14 至 2020-06-3 | 日<br><b>国近现代史</b><br>了<br>近<br>取<br>代<br>史<br>変<br>料 | ■ ···<br>■ ···<br>■ ···<br>■ ···<br>■ ···<br>■ ···<br>■ ···<br>■ ···<br>■ ···<br>■ ···<br>• ···<br>• ····<br>• ···<br>• ···<br>• ···<br>• ···<br>• ···<br>• ···<br>• ···<br>• ···<br>• ···<br>• ···<br>• ···<br>• ···<br>• ···<br>• ···<br>• ···<br>• ···<br>• ···<br>• ···<br>• ···<br>• ···<br>• ···<br>• ···<br>• ···<br>• ···<br>• ···<br>• ····<br>• ····<br>• ···<br>• ···<br>• ···<br>• ···<br>• ···<br>• ···<br>• ···<br>• ····<br>• ···<br>• ···<br>• ···<br>• ···<br>• ····<br>• ····<br>• ····<br>• ····<br>• ····<br>• ····<br>• ····<br>• ····<br>• ····<br>• ····<br>• ····<br>• ····<br>• ····<br>• ····<br>• ·····<br>• ·····<br>• ····<br>• ····<br>• ····<br>• ·····<br>• ·····<br>• ····<br>• ·····<br>• ·····<br>• ·····<br>• ······<br>• ·····<br>• ······<br>• ······<br>• ······<br>• ·······<br>• ······<br>• ·······<br>• ········<br>• ········<br>• ·········· | 日       ···         「国近现代史纲要       资料 评论(0)         近现代史纲要       资料 正论(2)         近2020-02-14 至 2020-06-30       近任 |

| 9:40             |              | 9    |            |
|------------------|--------------|------|------------|
| × 项目             |              |      |            |
|                  |              |      |            |
| <u></u>          |              |      |            |
| 中国认              | 丘现有          | 七史   | 纲要         |
|                  |              |      |            |
|                  |              |      |            |
| 简介               | 内容           | 资料   | 评论(0)      |
| 课程               |              | 2411 |            |
| 学习时间: 2020-02-14 | 至 2020-06-30 |      | 需完成全部活动    |
| 🕒 中国近现代史纲        | 要:第一章        |      | $\bigcirc$ |
| 中国近现代史纲          | 要:第二章        |      | $\bigcirc$ |
| • 中国近现代史纲        | 要:第三章        |      | $\bigcirc$ |
| ▶ 中国近现代史纲        | 要:第四章        |      | $\bigcirc$ |
| ▶ 中国近现代史纲        | 要:第五章        |      | $\bigcirc$ |
| 🕒 中国近现代史纲        | 要:第六章        |      | $\bigcirc$ |
| • 中国近现代史纲        | 要:第七章        |      | $\bigcirc$ |
| 中国近现代史纲          | 要:第八章        |      | $\bigcirc$ |

第七步

选择课程

| 9:49            | G ▲ ● ▲ 4G ▲ ■ |
|-----------------|----------------|
| × 中国近现代史纲要: 第一章 |                |
|                 |                |
|                 |                |
|                 |                |
| 中国近现代史纲要:第一章    |                |
| ★★★★★ 5.0分      |                |
| 全部评论(0)         |                |
| 暂无评论            |                |
| 没有更多了           |                |
|                 |                |

## 第八步 占**土**场 按短

# 点击播放按钮学习

|    |    | 没有更多了 |        |    |
|----|----|-------|--------|----|
|    |    |       |        |    |
|    |    |       |        |    |
|    |    |       |        |    |
|    |    |       |        |    |
|    |    |       |        |    |
|    |    |       |        |    |
| 计比 | 5个 | 子习吃来  | 41又 用此 | 叶刀 |